## **STEP BY STEP GUIDE ON BURSARY APPLICATION**

1) Go to TPOSS portal (<u>https://services.tp.edu.sg</u>). Login with your student admission number and password.

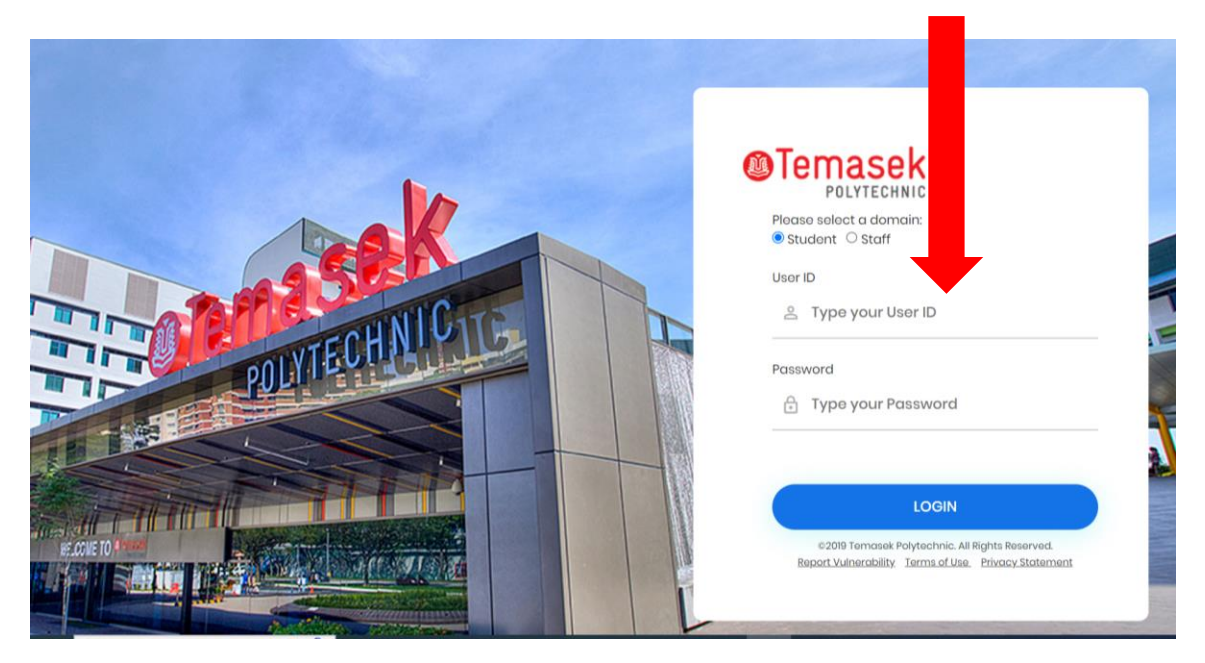

- 2) Click on 'Other Services (Student Admin)' followed by 'Bursary Application'.
- 3) On the bursary page, click 'Apply'

|        | Temas<br>POLYTE                                | CHNIC                                                         |                                                    |                                     | Online                                   | Student Services                      |                                              | Contact.Info   Change Password   Logout               |
|--------|------------------------------------------------|---------------------------------------------------------------|----------------------------------------------------|-------------------------------------|------------------------------------------|---------------------------------------|----------------------------------------------|-------------------------------------------------------|
| Welcom | Timetable                                      | Exam Results                                                  | Attendance                                         | Acad Progression                    | Subject / Course Selectio                | er Services Iseful Information        |                                              |                                                       |
| Home > | Other Services                                 | >                                                             |                                                    |                                     |                                          |                                       |                                              |                                                       |
| Burs   | ary                                            |                                                               |                                                    |                                     |                                          |                                       |                                              |                                                       |
|        |                                                |                                                               |                                                    |                                     |                                          |                                       |                                              |                                                       |
|        | 1. Bank Acco                                   | ount Arrangemen                                               | t To Receive Pay                                   | out                                 |                                          |                                       |                                              |                                                       |
|        | You <b>must</b> I<br>device sele<br>Finance Er | have an approved<br>ecting the below op<br>equiry -> GIRO app | registered bank a<br>otion:<br>plication Status -> | ccount with Temasek I<br>For Refund | Polytechnic for receiving the disb       | ursement of payout. You may check     | t if you have a registered bank account with | TP Student Mobile App through a mobile                |
|        | If you <b>do n</b><br>NRIC numi                | ot have a registere<br>ber.                                   | ed bank account, j                                 | please register for Pay             | Now using your NRIC number w             | ith your preferred bank that offers P | ayNow services. Temasek Polytechnic acco     | epts only PayNow registered using your                |
|        | Please not                                     | e that you will rece                                          | eive the payout onl                                | y if you have made th               | e above arrangement.                     |                                       |                                              |                                                       |
|        | Please em                                      | ail <u>fnahotline@tp.e</u>                                    | edu.sg if you need                                 | assistance.                         |                                          |                                       |                                              |                                                       |
|        | 2. Bursary A                                   | pplication                                                    |                                                    |                                     |                                          |                                       |                                              |                                                       |
|        | To find out                                    | more about the cu                                             | irrent bursary appl                                | ication exercise, pleas             | e visit the Bursary page <u>click he</u> | re.                                   |                                              |                                                       |
|        |                                                |                                                               |                                                    |                                     |                                          |                                       |                                              |                                                       |
| A      | apply                                          |                                                               |                                                    |                                     |                                          |                                       |                                              |                                                       |
| Ac     | ademic year                                    |                                                               |                                                    | Application Status                  |                                          | Status Date                           | Awarded Bursary                              |                                                       |
|        |                                                |                                                               |                                                    |                                     |                                          |                                       |                                              |                                                       |
| Report | Vulnerability                                  | Privacy Statement                                             | Terms of Use   F                                   | eedback                             |                                          |                                       | Cop                                          | vyright 2015 Temasek Polytechnic. All Rights Reserved |

4) Complete the section on 'Housing Type' by selecting from the given option.

| Welcome     Exam Results     Attendance     Acad Progression     Subject / Course Selection     Other Services     Useful Information       Home > Other.Services.> Bursary     Bursary - Apply   Student Name  Citizenship  Singapore Citizen  Home Address Mobile Number  Student Admission No.  Year of Study  1. Student Type  Full Time |  |  |
|----------------------------------------------------------------------------------------------------|--|--|
| Home > Other Services. > Bursary Bursary - Apply  Student Name Citizenship Home Address Mobile Number  Student Admission No. Year of Study 1. Student Type Full Time                                                                                                    |  |  |
| Student Name       Citizenship       Kome Address       Mobile Number       Student Admission No.       Year of Study     1.       Student Type     Full Time                                                                                                    |  |  |
| Student Name     Image: Citizen       Citizenship     Singapore Citizen       Home Address     Image: Citizen       Mobile Number     Image: Citizen       Student Admission No.     Image: Citizen       Year of Study     1.       Student Type     Full Time                                                                              |  |  |
| Student Rame     Singapore Citizen       Home Address     International Control Citizen       Mobile Number     International Control Citizen       Student Admission No.     International Citizen       Year of Study     1.       Student Type     Full Time                                                                              |  |  |
| Home Address<br>Mobile Number<br>Student Admission No.<br>Year of Study 1.<br>Student Type Full Time                                                                                                    |  |  |
| Mobile Number Student Admission No. Year of Study 1. Student Type Full Time                                                                                                    |  |  |
| Student Admission No.       Year of Study     1.       Student Type     Full Time                                                                                                    |  |  |
| Year of Study         1.           Student Type         Full Time                                                                                                    |  |  |
| Student Type Full Time                                                                                                    |  |  |
|                                                                                                    |  |  |
| Housing Type                                                                                                    |  |  |
| Ownership O Rented O Purchased                                                                                                    |  |  |
| HDB 0 1.Room 2.Room 0 3.Room 0 5.Room 0 Executive Condominium 0 Mansionette                                                                                                    |  |  |
| Non HDB O Condominium O Landed Property O Private Apartment                                                                                                    |  |  |
| Others (Please specify) others                                                                                                    |  |  |

5) Scroll down and complete the section on 'Family Members'. Fill in all the particulars and click the button 'Add'. Repeat the above steps, until all family members are updated.

| Student Type                                                                                                    | Full Time                                                              |            |                                  |                 |                                   |                              |            |
|----------------------------------------------------------------------------------------------------|------------------------------------------------------------------------|------------|----------------------------------|-----------------|-----------------------------------|------------------------------|------------|
| Housing Type                                                                                                    |                                                                        |            |                                  |                 |                                   |                              |            |
| Ownership                                                                                                    | Rented O Purchased                                                     |            |                                  |                 |                                   |                              |            |
| HDB<br>Non HDB                                                                                                    | ○ 1-Room ○ 2-Room ○<br>○ Condominium ○ Landed                          | 3-Room     | om O 5-Room C<br>ate Apartment   | Executive Conde | ominium O Mans                    | sionette                     |            |
| Others (Please specify)                                                                                                    | others                                                                 |            |                                  |                 |                                   |                              |            |
| Eamily Members Immediate and non-immediate family members living to Name Age 13 Employment Status Not Applicable Not Applicable | gether.<br>Relationship N<br>Brother<br>Total Gross Monthly Income (in | RIC/BC No. | Marital Sta<br>Single<br>wances) | Add             |                                   | Total Gross Monthly Jocome   |            |
| S.No Name                                                                                                    | Age Relationship                                                       | NRIC/BC No | Marital Status                   | Status          | Occupation                        | (includes OT and allowances) | Remove All |
| 1                                                                                                    | 50 Father                                                              |            | Married                          | Employed        | Grab Driver                       | 2500                         | remove     |
| 2                                                                                                    | 49 Mother                                                              |            | Married                          | Employed        | Admin Officer                     | 2000                         | remove     |
| 3                                                                                                    | 24 Self                                                                |            | Single                           | Not Applicable  | Temasek Poly<br>Student           | 0                            |            |
| 4                                                                                                    | 17 Sister                                                              |            | Single                           | Not Applicable  | Nanyang Junior<br>College student | 0                            | remove     |

6) Check to ensure that you have updated the particulars correctly. If you noticed any mistake, click on the 'Remove All' button to remove all the family members or click on 'remove' button to remove one of the family members. Note amendments are not allowed once you submit the application.

7) Scroll down and complete the section 'Income from Other Sources'. Some examples of income from other sources are rental, pension, etc.

Note the field for 'Total Gross Monthly Income' and 'Per Capita Income' are auto calculated based on what you have updated earlier for each family members.

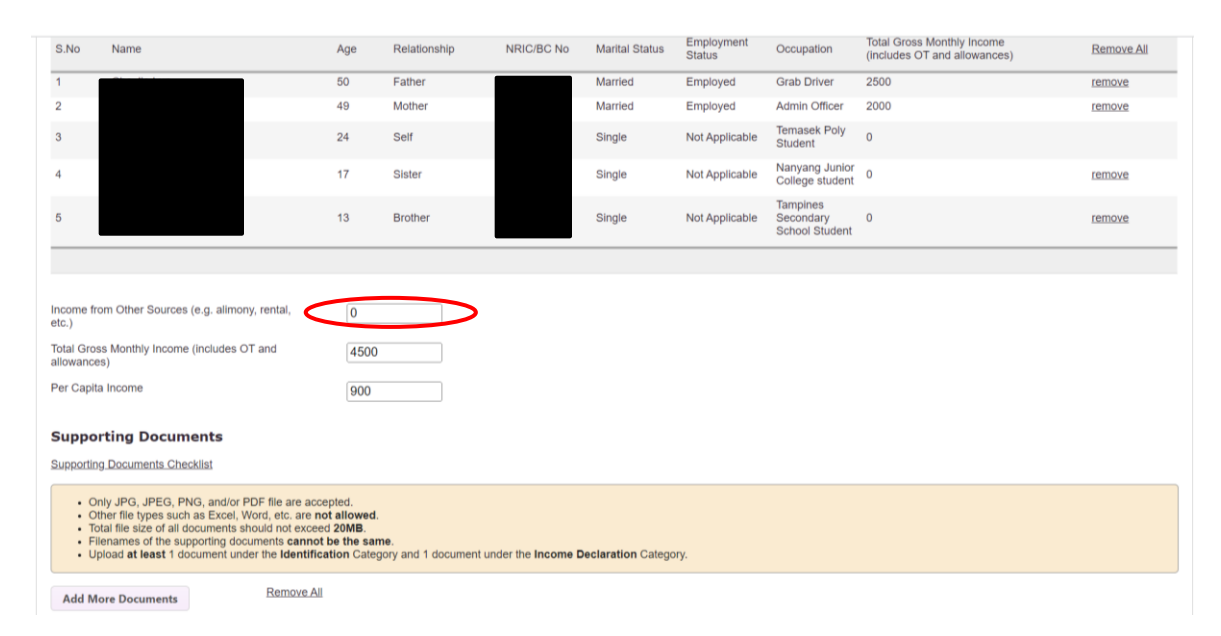

- 8) Refer to '<u>Supporting Documents Checklist</u>' to confirm what are the documents that you need to upload to the bursary application.
- 9) Download the 'Declaration form'
  - If your family members are self-employed, unemployed, employed but unable to produce pay slip. (Complete Section I, II and/or III)
  - If your family have other sources of income (Complete Section IV)
  - If you are a repeated bursary applicant (Complete Section V)

- 10) Upload supporting documents by clicking 'Add More Documents'. Note the points stated on the webpage:
  - Only JPG, JPEG, PNG, and/or PDF file are accepted.
  - Other file types such as Excel, Word, etc. are not allowed.
  - Total file size of all documents should not exceed 20MB.
  - Filenames of the supporting documents cannot be the same.
  - Upload at least 1 document under the Identification Category and 1 document under the Income Declaration Category.

| Supporting Documents                                                                                                    |                                                                                                    |                                               |        |  |
|----------------------------------------------------------------------------------------------------|----------------------------------------------------------------------------------------------------|-----------------------------------------------|--------|--|
| Supporting Documents Checklist                                                                                                    |                                                                                                    |                                               |        |  |
| Only JPG, JPEG, PNG, and/     Other file types such as Exce     Total file size of all document     Filenames of the supporting     Upload at least 1 document | or PDF file are accepted.<br>#, Word, etc. are <b>not allowed</b> .<br># should not exceed <b>20MB</b> .<br>documents <b>cannot be the same</b> .<br>under the <b>Identification</b> Category and 1 do | cument under the Income Declaration Category. |        |  |
| Add More Documents                                                                                                    | Remove All                                                                                                    |                                               |        |  |
| Name                                                                                                    | Category                                                                                                    | Choose file                                   | Remove |  |
| CPF                                                                                                    | Income Declaration V                                                                                                    | Choose file Mother's CPF.                     |        |  |
| Name                                                                                                    | Category<br>Identification                                                                                                    | Choose file Mother's NRIC                     | Remove |  |
| Declaration                                                                                                    |                                                                                                    | Motor of Mate                                 |        |  |
| Are you currently in receipt of any ot                                                                                                    | her scholarship or external bursary / study g                                                                                                    | rant for AY2023/2024?                         |        |  |
| O Yes                                                                                                    |                                                                                                    |                                               |        |  |
| No                                                                                                    |                                                                                                    |                                               |        |  |
| Are your Siblings Studying in Temas                                                                                                    | ek Polytechnic?                                                                                                    |                                               |        |  |
| O Yes                                                                                                    |                                                                                                    |                                               |        |  |
| No                                                                                                    |                                                                                                    |                                               |        |  |

11) Check to ensure that you have uploaded the documents correctly. If you noticed any mistake, click on the 'Remove All' button to remove all the uploaded documents or click on 'Remove' button to remove one of the documents.

12) Complete the last part, 'Declaration'.

• For the question 'Are you currently in receipt of any other scholarship or external bursary / study grant?':

Select 'Yes' for scholarship and sponsorship.

Select 'No' for prizes, awards, tuition grant, TTFS Mendaki, TP bursary.

• If you have sibling studying in Temasek Polytechnic, select 'Yes', specify his/her admission number in given field and click the button 'Add'. Repeat the above steps, if you have more than 1 sibling studying in Temasek Polytechnic.

| Yes                                                                                                    | se specify                                                                                                    |
|----------------------------------------------------------------------------------------------------|----------------------------------------------------------------------------------------------------|
|                                                                                                    |                                                                                                    |
| JNO                                                                                                    |                                                                                                    |
| re your Siblings Stud                                                                                                    | ying in Temasek Polytechnic?                                                                                                    |
| O Yes                                                                                                    |                                                                                                    |
| lease Specify                                                                                                    | Admission Number Add                                                                                                    |
| Admission Number                                                                                                    | Remove All                                                                                                    |
| O No                                                                                                    |                                                                                                    |
| <ul> <li>No</li> <li>I understand that:</li> </ul>                                                                                                    |                                                                                                    |
| No I understand that: a. Submission of all                                                                                                    | ny false information will render my application void and that I will be required to refund to TP the full value of bursary received.                                                                                                    |
| <ul> <li>No</li> <li>I understand that:</li> <li>a. Submission of at</li> <li>b. I have to refund</li> <li>c. The bursary away</li> </ul>                                                 | ny false information will render my application void and that I will be required to refund to TP the full value of bursary received.<br>full value of bursary received if I voluntarily withdraw from my course of study or receive any academic full scholarship in the same academic year.<br>err (Hinber E-function DEP & TP Bursary) will be used for the navment of my outstanding school fees before the remaining amount is disbursed to the bank account that I maintained with TP                                                                                                    |
| <ul> <li>No</li> <li>I understand that:</li> <li>a. Submission of ai</li> <li>I have to refund</li> <li>c. The bursary awa</li> <li>d. TP cannot take r</li> </ul>                        | ny false information will render my application void and that I will be required to refund to TP the full value of bursary received.<br>full value of bursary received if I voluntarily withdraw from my course of study or receive any academic full scholarship in the same academic year.<br>rd (Higher Education, DFP & TP Bursary) will be used for the payment of my outstanding school fees before the remaining amount is disbursed to the bank account that I maintained with TP.<br>esponsibility for payment made to the wrong bank account, delayed payment or non-payment of the bursary if I fail to give sufficient notice of any change to details of my bank account.                                                                                                    |
| No<br>I understand that:<br>a. Submission of ar<br>b. I have to refund<br>c. The bursary awa<br>d. TP cannot take r<br>e. I have to deposit                                               | ny false information will render my application void and that I will be required to refund to TP the full value of bursary received.<br>full value of bursary received if I voluntarily withdraw from my course of study or receive any academic full scholarship in the same academic year.<br>rd (Higher Education, DFP & TP Bursary) will be used for the payment of my outstanding school fees before the remaining amount is disbursed to the bank account that I maintained with TP.<br>esponsibility for payment made to the wrong bank account, delayed payment or non-payment of the bursary if I fail to give sufficient notice of any change to details of my bank account.<br>the cheque (for Higher Education Community Bursary only) within six months from the date of issuance as indicated on the cheque.                                                                                                    |
| No<br>I understand that:<br>a. Submission of a<br>b. I have to refund<br>c. The bursary awa<br>d. TP cannot take r<br>e. I have to deposil<br>f. Any request to c                         | ny false information will render my application void and that I will be required to refund to TP the full value of bursary received.<br>full value of bursary received if I voluntarily withdraw from my course of study or receive any academic full scholarship in the same academic year.<br>rd (Higher Education, DFP & TP Bursary) will be used for the payment of my outstanding school fees before the remaining amount is disbursed to the bank account that I maintained with TP.<br>esponsibility for payment made to the wrong bank account, delayed payment or non-payment of the bursary if I fail to give sufficient notice of any change to details of my bank account.<br>the cheque (for Higher Education Community Bursary only) within six months from the date of issuance as indicated on the cheque.<br>laim the bursary monies for cheques which have expired beyond one year after cheque issuance date will be rejected.                                                                                                    |
| No<br>I understand that:<br>a. Submission of at<br>b. I have to refund<br>c. The bursary awa<br>d. TP cannot take r<br>e. I have to deposit<br>f. Any request to c<br>I understand and ad | ny false information will render my application void and that I will be required to refund to TP the full value of bursary received.<br>full value of bursary received if I voluntarily withdraw from my course of study or receive any academic full scholarship in the same academic year.<br>rd (Higher Education, DFP & TP Bursary) will be used for the payment of my outstanding school fees before the remaining amount is disbursed to the bank account that I maintained with TP.<br>esponsibility for payment made to the wrong bank account, delayed payment or non-payment of the bursary if I fail to give sufficient notice of any change to details of my bank account.<br>the cheque (for Higher Education Community Bursary only) within six months from the date of issuance as indicated on the cheque.<br>laim the bursary monies for cheques which have expired beyond one year after cheque issuance date will be rejected.<br>scept that decision made by TP with regards to my bursary application is final and non-negotiable. |

13) Read point 1 to 4 in the webpage and click the tick box if you understand, declare and agree. Click the 'Save' button if you are not ready to submit your application.

| Submit Save                                                                                                    | Copyright 2015 Temasek Polytechnic: All Rights Reserve |
|----------------------------------------------------------------------------------------------------|--------------------------------------------------------|
| I declare that the information and the supporting documents supplied in this application are true and correct. I did not wilfully withhold or suppress any other relevant inform    | nation.                                                |
| 4.1 declare that I have not received any government bursary from TP or other institutions for the same academic year.                                                               |                                                        |
| 3. I have no objections for TP to share the information given herein for statistical purposes. I can review TP's privacy statement online at https://www.tp.edu.sg/privacystatement | nt.                                                    |
| 2. I unjerstand and accept that decision made by TP with regards to my bursary application is final and non-negotiable.                                                             |                                                        |
| f. Any request to claim the bursary monies for cheques which have expired beyond one year after cheque issuance date will be rejected.                                              |                                                        |
| e. I have to deposit the cheque (for Higher Education Community Bursary only) within six months from the date of issuance as indicated on the cheque.                               |                                                        |
| d. The cannot take responsibility for payment made to the wrong bank account, delayed payment or non-payment of the bursary if I fail to give sufficient notice of any change       | to details of my bank account.                         |
| c. Te bursary award (Higher Education, DFP & TP Bursary) will be used for the payment of my outstanding school fees before the remaining amount is disbursed to the ba              | ink account that I maintained with TP.                 |
| b. I have to refund full value of bursary received if I voluntarily withdraw from my course of study or receive any academic full scholarship in the same academic year.            |                                                        |
| a. ubmission of any false information will render my application void and that I will be required to refund to TP the full value of bursary received.                               |                                                        |
| 1. Understand that:                                                                                                    |                                                        |
|                                                                                                    |                                                        |

14) Note that application that is **saved** and left in the draft stage **will not be processed**. Please be reminded to submit your draft aplication once you are ready.

You will need to prepare and submit a fresh application in Semester 2 if you have forgotten to submit your draft application in Semester 1.

| @Temasek                                                                                                    | Online Student !         | Services           | Contact Info   Change Password   Logout                 |
|----------------------------------------------------------------------------------------------------|--------------------------|--------------------|---------------------------------------------------------|
| Home Timetable Exam Results Attendance Acad Progression Subject / Course                                                                                                    | Selection Other Services | Useful Information |                                                         |
| Home > Other Services > Bursary                                                                                                    |                          |                    |                                                         |
| Bursary - Apply                                                                                                    |                          |                    |                                                         |
| Bursary application SAVED.  Please remember to complete the application and click 'SUBMIT'. Only submitted bursary application form with its supporting documents will be process Ok | sd.                      |                    |                                                         |
| Report Vulnerability   Privacy Statement   Terms of Use   Feedback                                                                                                    |                          |                    | Copyright 2015 Temasek Polytechnic. All Rights Reserved |

15) To retrieve and submit your draft, click the 'AY' of current bursary application.

| Temasek                                                                                                    |                                                                                                    | Online Student Services                                                                                                    | Contact Info   Change Password   Lo                                                                                                    |
|----------------------------------------------------------------------------------------------------|----------------------------------------------------------------------------------------------------|----------------------------------------------------------------------------------------------------|----------------------------------------------------------------------------------------------------|
| ome                                                                                                    | Attendance Acad Progression Subject                                                                                                    | Course Selection Other Services - Useful Information                                                                              |                                                                                                    |
| te > Other Services >                                                                                                    | Attendance Acad Progression Subject                                                                                                    |                                                                                                    |                                                                                                    |
| rsary                                                                                                    |                                                                                                    |                                                                                                    |                                                                                                    |
|                                                                                                    |                                                                                                    |                                                                                                    |                                                                                                    |
| 1. Bank Account Arrangemer                                                                                                    | nt To Receive Payout                                                                                                    |                                                                                                    |                                                                                                    |
| You <b>must</b> have an approved<br>device selecting the below o<br>Finance Enquiry -> GIRO ap<br>If you <b>do not</b> have a register<br>NRIC number. | registered bank account with Temasek Polytechr<br>ption:<br>piloation Status -> For Refund<br>red bank account, please register for PayNow usir                 | ic for receiving the disbursement of payout. You may check if yo<br>g your NRIC number with your preferred bank that offers PayNe | ou have a registered bank account with TP Student Mobile App through a mobile<br>ow services. Temasek Polytechnic accepts only PayNow registered using your |
| Please note that you will rec                                                                                                    | eive the payout only if you have made the above a                                                                                                    | arrangement.                                                                                                    |                                                                                                    |
| Please email fnahotline@tp.                                                                                                    | edu.sg if you need assistance.                                                                                                    |                                                                                                    |                                                                                                    |
| 2 Dursary Application                                                                                                    |                                                                                                    |                                                                                                    |                                                                                                    |
| ursary application SAVE<br>lease remember to com<br>nly submitted bursary a<br>o find out more about the                                               | D.<br>plete the application and click 'SUBMIT'.<br>pplication form with its supporting documents will i<br>e current bursary application exercise, please visit | be processed.<br>the Bursary page <u>click here</u> .                                                                             |                                                                                                    |
| Ac. ear                                                                                                    | Application Status                                                                                                    | Status Date                                                                                                    | Awarded Bursary                                                                                                    |
| AY2023/2024                                                                                                    | Draft                                                                                                    | 13/03/2023 09:36 AM                                                                                                    |                                                                                                    |

16) You can now make necessary updates or to submit your application.

| Recort Yulnerability   Privacy Statement   Terms of Use   Feedback Copyright 2015 Temasek Polytechnic. All Rights R                                                                                          | eserv |
|----------------------------------------------------------------------------------------------------|-------|
| Submit Save                                                                                                    |       |
| dre that the information and the supporting documents supplied in this application are true and correct. I did not wilfully withhold or suppress any other relevant information.                             |       |
| 4. The that I have not received any government bursary from TP or other institutions for the same academic year.                                                                                             |       |
| <ol> <li>no objections for TP to share the information given herein for statistical purposes. I can review TP's privacy statement online at https://www.tp.edu.sg/privacystatement.</li> </ol>               |       |
| 2. stand and accept that decision made by TP with regards to my bursary application is final and non-negotiable.                                                                                             |       |
| f. Any request to claim the bursary monies for cheques which have expired beyond one year after cheque issuance date will be rejected.                                                                       |       |
| e. I have to deposit the cheque (for Higher Education Community Bursary only) within six months from the date of issuance as indicated on the cheque.                                                        |       |
| d. TP cannot take responsibility for payment made to the wrong bank account, delayed payment or non-payment of the bursary if I fail to give sufficient notice of any change to details of my bank account.  |       |
| c. The bursary award (Higher Education, DFP & TP Bursary) will be used for the payment of my outstanding school fees before the remaining amount is disbursed to the bank account that I maintained with TP. |       |
| b. I have to refund full value of bursary received if I voluntarily withdraw from my course of study or receive any academic full scholarship in the same academic year.                                     |       |
| a. Submission of any false information will render my application void and that I will be required to refund to TP the full value of bursary received.                                                       |       |
| 1. Lunderstand that:                                                                                                    |       |
|                                                                                                    |       |

17) Note that changes cannot be done once you submit your application. Click 'Yes' to confirm the submission.

| O Yes                                                                                                    |                                                                                                    |                                                                                                    |
|----------------------------------------------------------------------------------------------------|----------------------------------------------------------------------------------------------------|----------------------------------------------------------------------------------------------------|
| No                                                                                                    | Confirmation                                                                                                    |                                                                                                    |
| <ol> <li>I understand that:         <ul> <li>Submission of any false information will render my application void and</li> <li>I have to refund full value of bursary received if I voluntarily withdraw frc</li> <li>The bursary award (Higher Education, DFP &amp; TP Bursary) will be used</li> <li>d. TP cannot take responsibility for payment made to the wrong bank according to the set of the set of the se</li></ul></li></ol> | Do you want to submit the application form? You will not be able to<br>make changes after submission.<br>Please confirm that you want to continue. | icademic year.<br>Is disbursed to the bank account that I maintained with TP.<br>notice of any change to details of my bank account. |
| <ul> <li>I have to deposit the cheque (for Higher Education Community Bursary</li> <li>f. Any request to claim the bursary monies for cheques which have expire</li> </ul>                                                                                                    | Yes No                                                                                                    | 1.                                                                                                    |
| 2. I understand and accept that decision made by TP with regards to my burs                                                                                                    | ary application is final and non-negotiable.                                                                                                    |                                                                                                    |
| 3. I have no objections for TP to share the information given herein for statistic                                                                                                    | cal purposes. I can review TP's privacy statement online at https://www.tp.e                                                                       | du.sg/privacystatement.                                                                                                    |
| 4. I declare that I have not received any government bursary from TP or other                                                                                                    | r institutions for the same academic year.                                                                                                    |                                                                                                    |
| I declare that the information and the supporting documents supplied in the Submit Save                                                                                                    | his application are true and correct. I did not wilfully withhold or suppress an                                                                   | y other relevant information.                                                                                                    |
| Report Vulnerability   Privacy Statement   Terms of Use   Eeedback                                                                                                    |                                                                                                    | Copyright 2015 Temasek Polytechnic. All Rights Reserve                                                                               |

18) Your bursary application has been submitted.

| @Temasek<br>POLYTECHNIC                                                            | Onlir                                       | ne Student     | Services           | Contact Info         | Change Password   Log         | gout  |
|------------------------------------------------------------------------------------|---------------------------------------------|----------------|--------------------|----------------------|-------------------------------|-------|
| Home Timetable Exam Results Attendance                                             | Acad Progression Subject / Course Selection | Other Services | Useful Information |                      |                               |       |
| Home > Other Services > Bursary                                                    |                                             |                |                    |                      |                               |       |
| Bursary - Apply                                                                    |                                             |                |                    |                      |                               |       |
| Bursary application SUBMITTED.  • Your application is now pending verification. Ok |                                             |                |                    |                      |                               |       |
| Report Vulnerability   Privacy Statement   Terms of Use   Eee                      | adback                                      |                |                    | Copyright 2015 Temas | k Polytechnic. All Rights Res | erved |

19) You can log in anytime to check the status of your bursary application. You will also be notified via email of your application status at each stage of our processing.

| Iemasek<br>POLYTECHNIC                                                                                      |                                                                                                   | Online Student Services                                                | Sounder Title   Sumply - Married                                          |
|----------------------------------------------------------------------------------------------------|---------------------------------------------------------------------------------------------------|------------------------------------------------------------------------|---------------------------------------------------------------------------|
| e Timetable Exam Result:                                                                                    | Attendance Acad Progression Subject /                                                             | Course Selection Other Services Useful Information                     |                                                                           |
| > Other Services >                                                                                          |                                                                                                   |                                                                        |                                                                           |
| sary                                                                                                    |                                                                                                   |                                                                        |                                                                           |
|                                                                                                    |                                                                                                   |                                                                        |                                                                           |
| 1. Bank Account Arrangem                                                                                    | ent To Receive Payout                                                                             |                                                                        |                                                                           |
| You <b>must</b> have an approv<br>device selecting the below<br>Finance Enquiry -> GIRO                     | ed registered bank account with Temasek Polytechn<br>roption:<br>application Status -> For Refund | ic for receiving the disbursement of payout. You may check if you have | ave a registered bank account with TP Student Mobile App through a mobile |
| If you <b>do not</b> have a regis<br>NRIC number.                                                           | tered bank account, please register for PayNow usin                                               | g your NRIC number with your preferred bank that offers PayNow s       | ervices. Temasek Polytechnic accepts only PayNow registered using your    |
| Please note that you will n                                                                                 | eceive the payout only if you have made the above a                                               | rrangement.                                                            |                                                                           |
| Please email fnahotline@!                                                                                   | p.edu.sg if you need assistance.                                                                  |                                                                        |                                                                           |
| 2. Bursary Application                                                                                      |                                                                                                   |                                                                        |                                                                           |
| <ul> <li>Bursary application SU</li> <li>Your application is now</li> <li>To find out more about</li> </ul> | BMITTED.<br>pending verification.<br>the current bursary application exercise, please visit       | the Bursary page <u>click here</u> .                                   |                                                                           |
| cademic year                                                                                                | Application Status                                                                                | Status Date                                                            | Awarded Bursary                                                           |
| <u>Y2023/2024</u>                                                                                           | Pending Verification                                                                              | 13/03/2023 10:02 AM                                                    |                                                                           |
|                                                                                                    |                                                                                                   |                                                                        |                                                                           |

## COMMON TECHNICAL ISSUES

- Ensure your total file size is less than 20MB. You may also consider reducing the file size for image files using <u>Microsoft Lens: PDF scanner mobile app</u>.
- You should have at least 1 file in the category "Identification"
- You should have at least 1 file in the category "Income Declaration"
- The document names (left-most column that you fill in on the left of the category) of the uploaded files should be named differently.
- All the declaration checkboxes have been ticked (i.e. Siblings studying in TP, currently receiving any scholarships, and the declaration that all information is correct).
- Make sure you do not have any decimals in your application. For example, 2000.00 change it to 2000.
- Upload your files 2 at a time, pressing save after uploading each 2 before uploading the next 2 files. If 2 at a time still does not work, you can try saving with just one file.
- Try a different browser if you are unable to save or submit. Recommended browser is Google Chrome.
- If you still encountered difficulties, please email us at <a href="mailto:bursary@tp.edu.sg">bursary@tp.edu.sg</a>.

## Note:

Note that the web layout may be subjected to changes from time to time.

Should there be any changes noticed or problems encountered trying to submit the application, please do not hesitate to contact us for assistance.